## セットアップ

## ·: ダ・チップ

BenOでは、より迅速なセットアップのためにマウスの使用を推奨しています。 リモコンを使用する場合は、次のボタンを使用します:

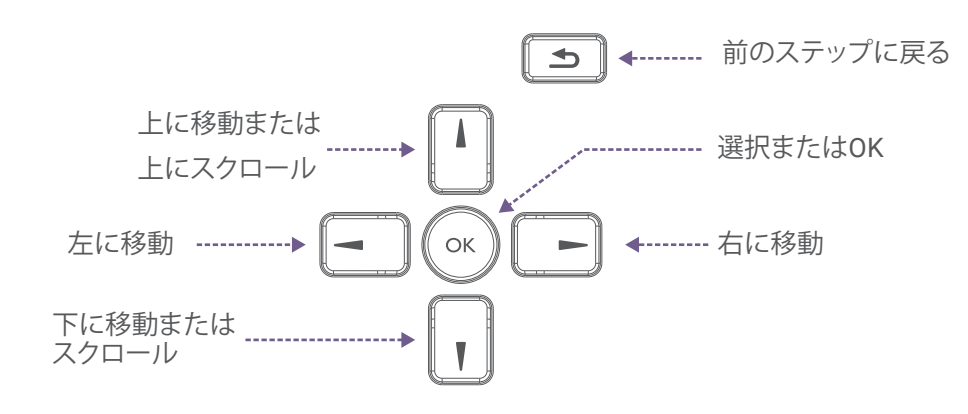

1. BenQ サイネージの電源を入れます。

2. こんにちはページで言語を選択し、「開始]を押します。

◎ ヒント:この画面で選択した項目は強調表示されません。 ▲ または ● を2回 押して、言語または開始を選択します。

3. Wi-Fiに接続ページで、「オフラインで設定」、「続行]の順に押します。

- 4. 日付と時刻ページで日付と時刻を設定し、[次へ]を押します。
- 5. アプリとデータのコピーページで、「コピーしない」を押してから「スキップ」を押します。
- 6. Google servicesページで、許可を確認し、Acceptを押します。
- 7. 暗証番号の設定ページで[スキップ]を押し、[とにかくスキップ]を押します。
- 8. エンドユーザー使用許諾契約書 (EULA) のページで、契約内容を確認し、同意して 次へを押します。
- 9. プライバシーポリシーのページで、規約を読んで同意し、[次へ]を押します。 10. BenQ サービスページで、[BenQ サービスを有効にする]をオンにして、 [次へ]を押します。

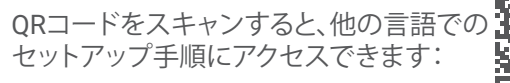

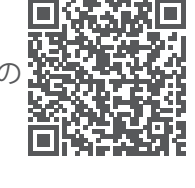

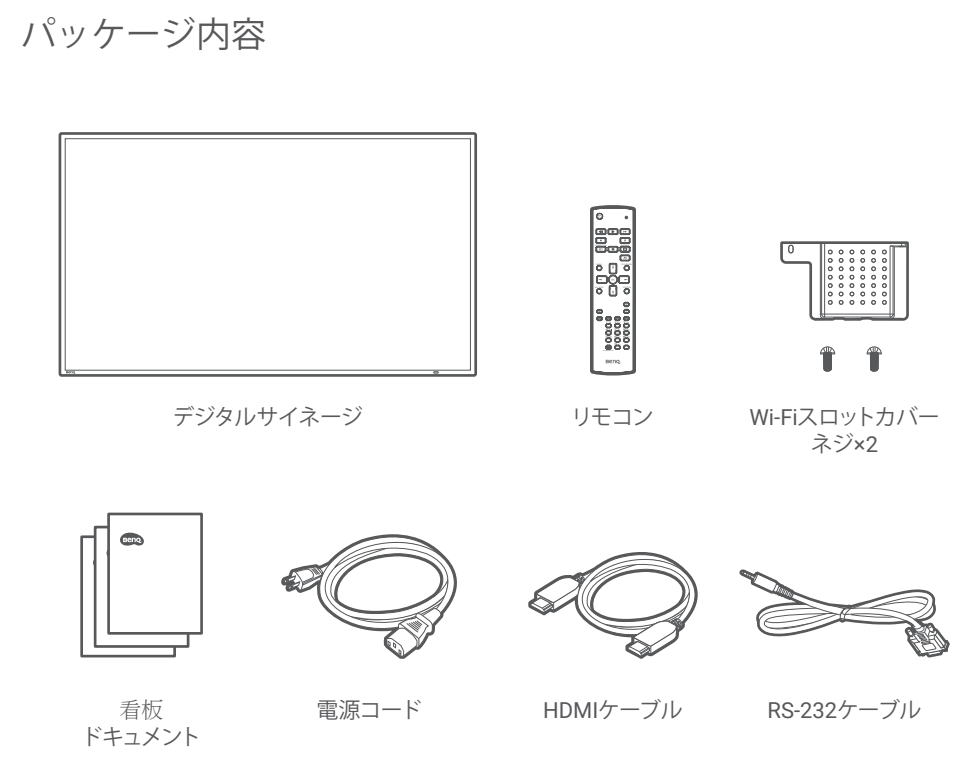

\*The power cord type is dependent on your region.

サポート

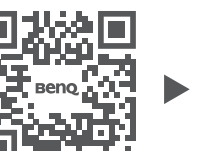

https://support.beng.com

PN: 4J.S3K01.001

90101-3939

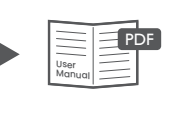

マニュアル

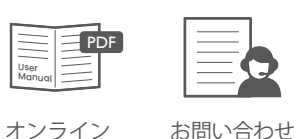

フォーム

ハウツービデオ

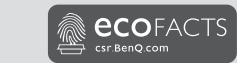

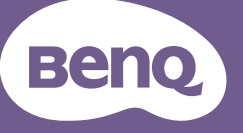

デジタルサイネージ クイックスタートガイド

デジタルサイネージ SL4304, SL5504, SL6504, SL7504, SL8604, SH5504, SH6504, SH7504

取り付け

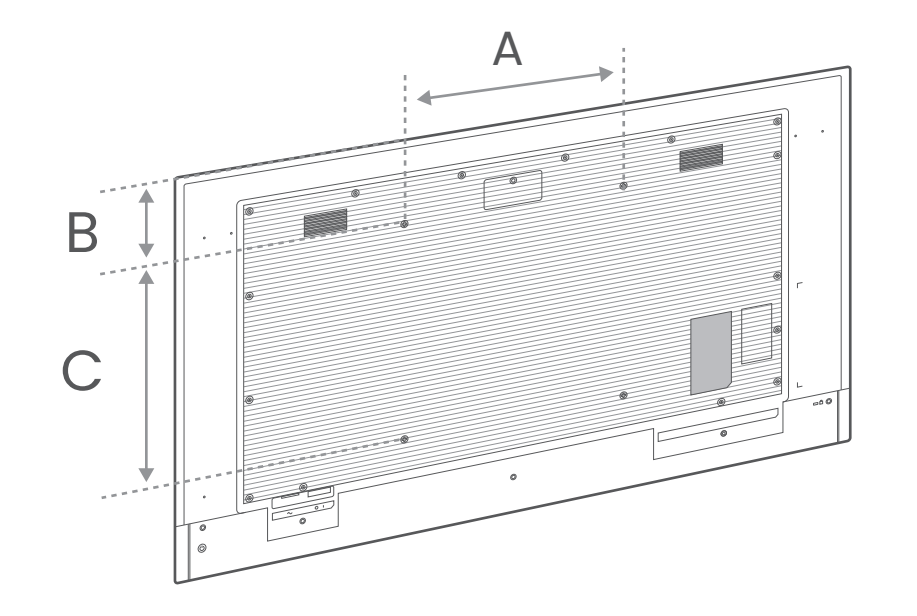

|           | 43″      | 55″    | 65″      | 75″    | 86″    |
|-----------|----------|--------|----------|--------|--------|
| А         | 200 mm   | 400 mm | 400 mm   | 600 mm | 600 mm |
| В         | 188.7 mm | 154 mm | 230.4 mm | 279 mm | 352 mm |
| С         | 200 mm   | 400 mm | 400 mm   | 400 mm | 600 mm |
| ネジ<br>サイズ | M6 × 12L |        | M8 × 16L |        |        |

ウォールマウントは付属していませんので、別途ご購入ください。

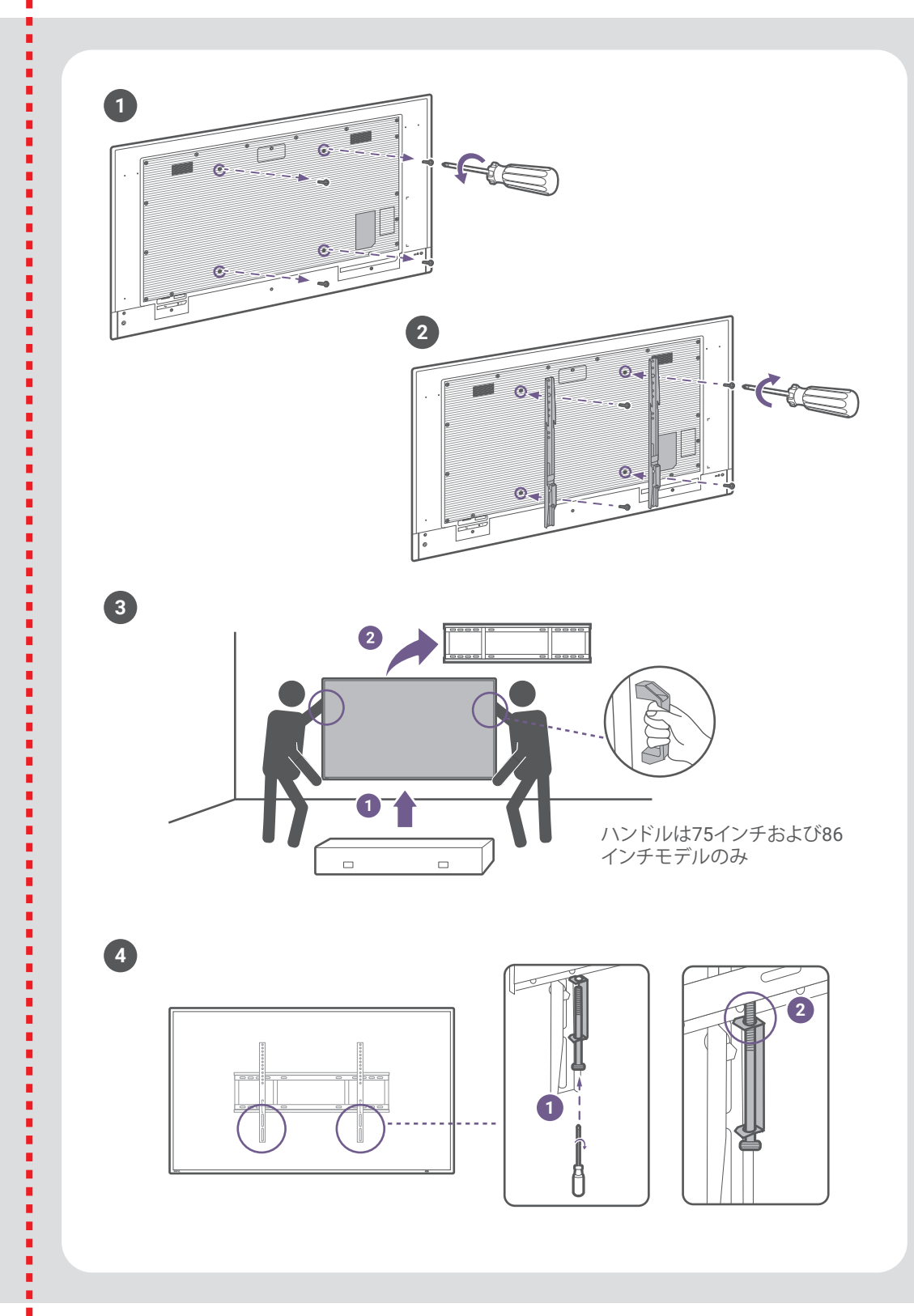

ł

ł

.

.

.

.

.

.

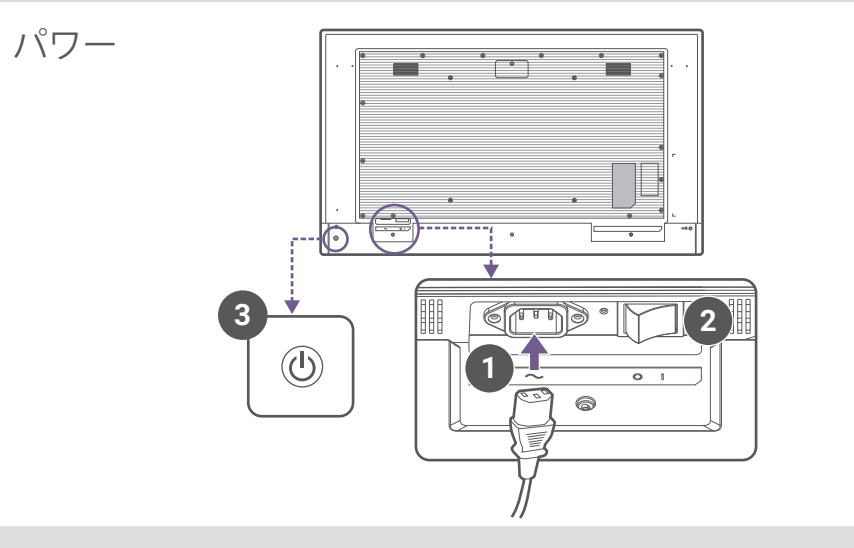

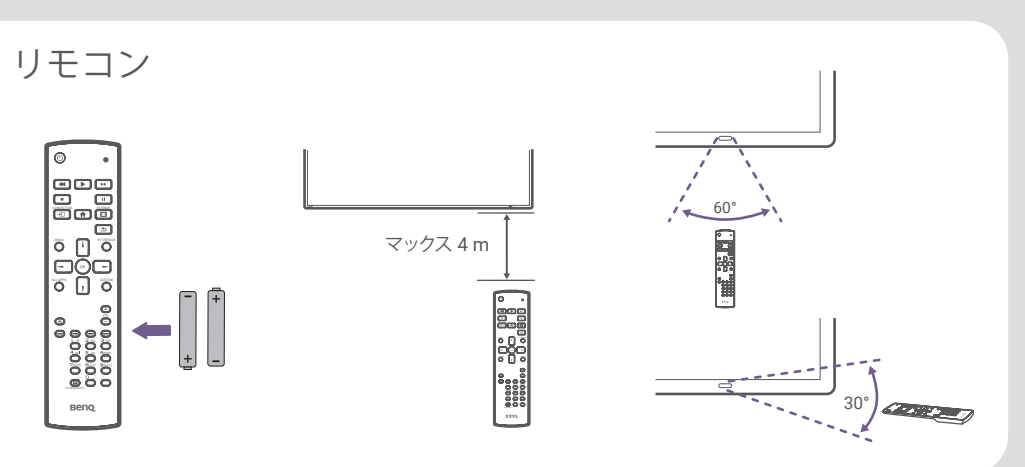

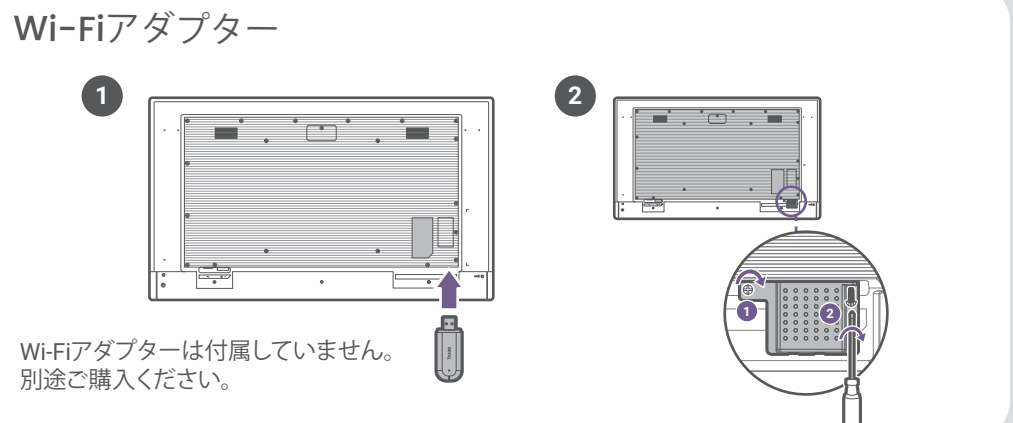